## **Removing Libraries**

You can remove a used library from a service. You can do this

- via the Asset Drawer
- via the Manage Libraries dialog
- via the context menu in the service panel

## Removing a Library via the Asset Drawer

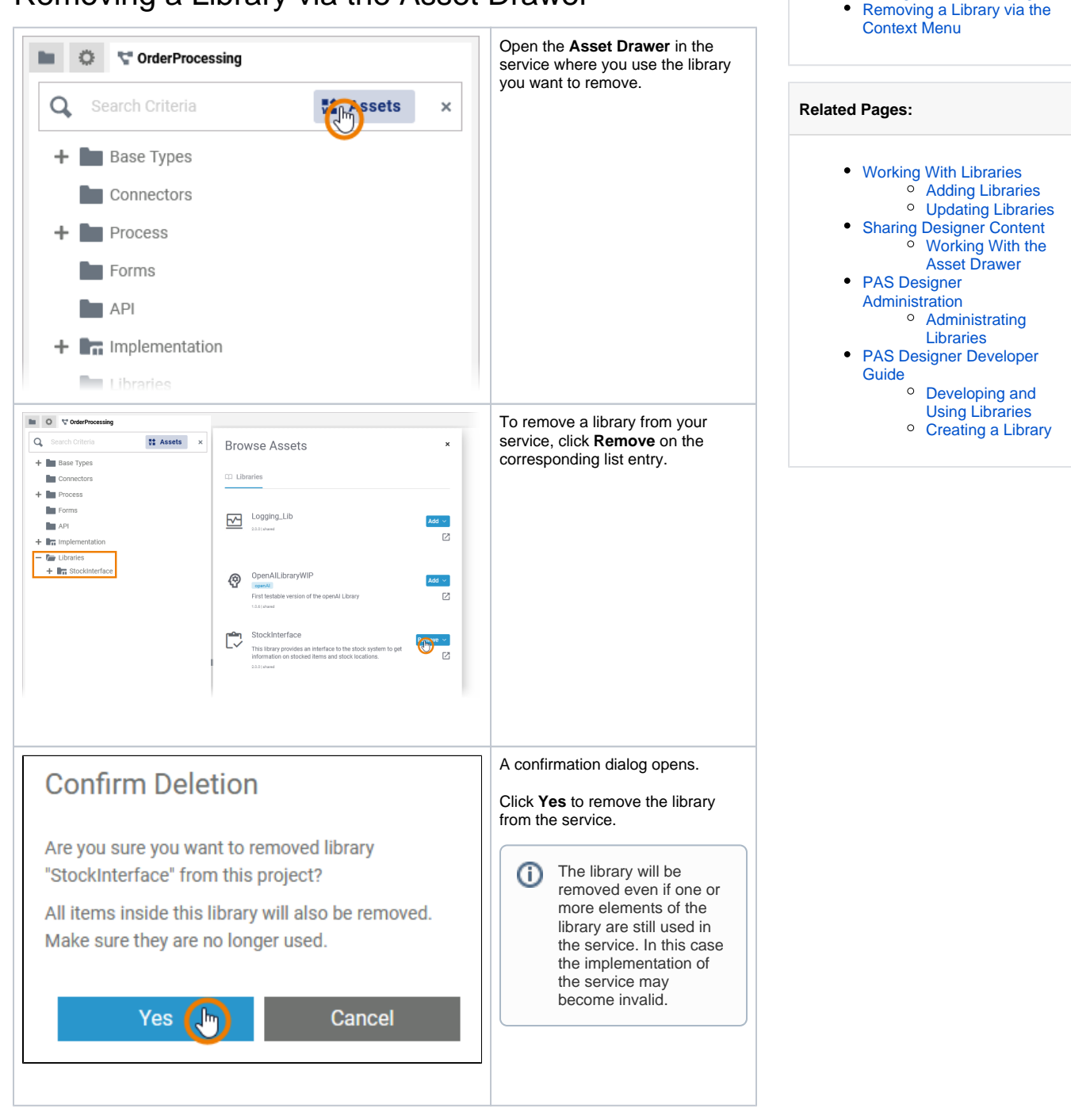

On this Page:

Removing a Library via the Asset Drawer
Removing a Library via the

Manage Libraries Dialog

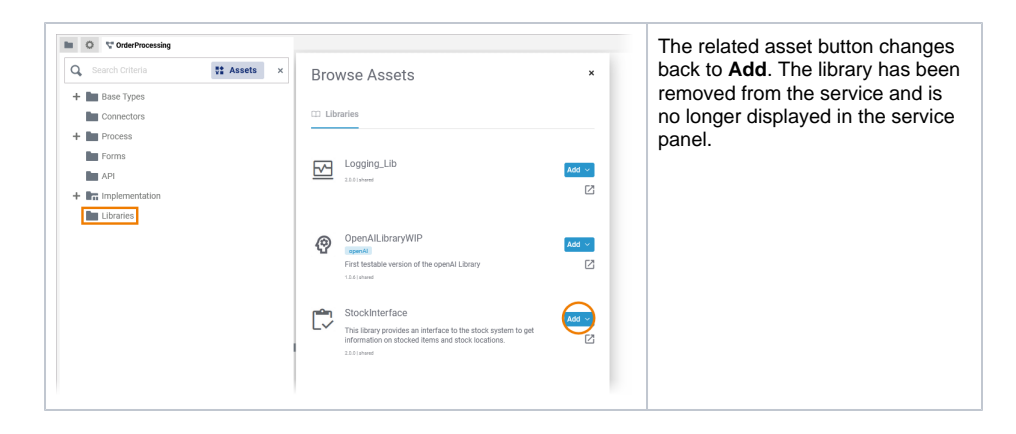

## Removing a Library via the Manage Libraries Dialog

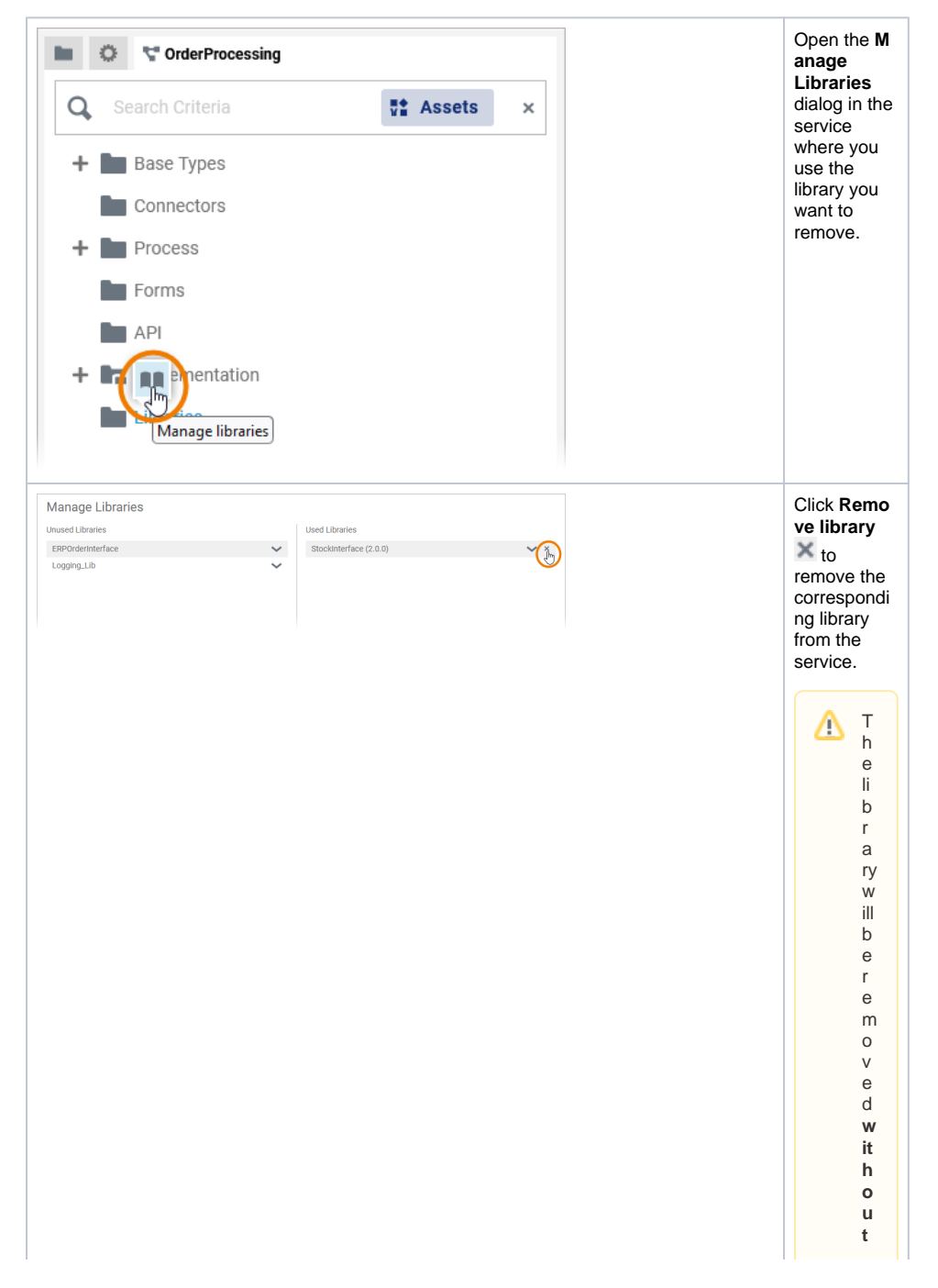

f urt h e r c o n fi r m a ti on , evenironeormorelements arestilbeingus ed intheservice. In this case the implementation of the

|                                                                                                    | s<br>ervic<br>emayb<br>ecomein<br>valid.                                                                                                    |
|----------------------------------------------------------------------------------------------------|----------------------------------------------------------------------------------------------------|
| Manage Libraries Unused Ubraries Uted Libraries Uted Libraries There are no used libraries. Stockmenface Stock Menface Cuncel | The library<br>will switch<br>back to the<br><b>Unused</b><br><b>Libraries</b><br>column.<br>Confirm the<br>removal<br>with the <b>Sav</b><br>e. |

## Removing a Library via the Context Menu

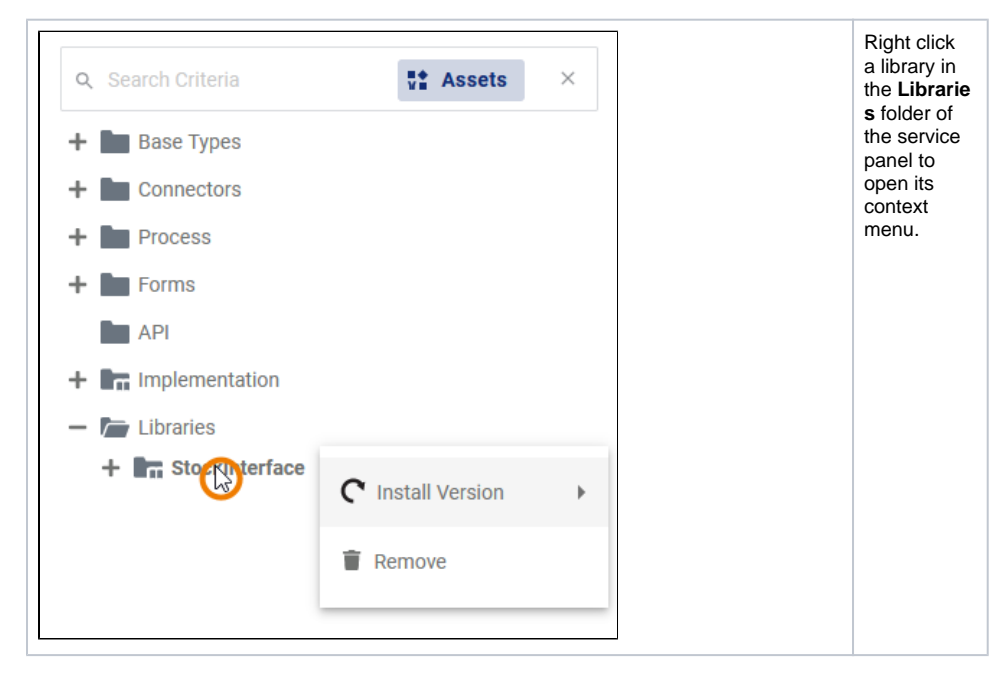

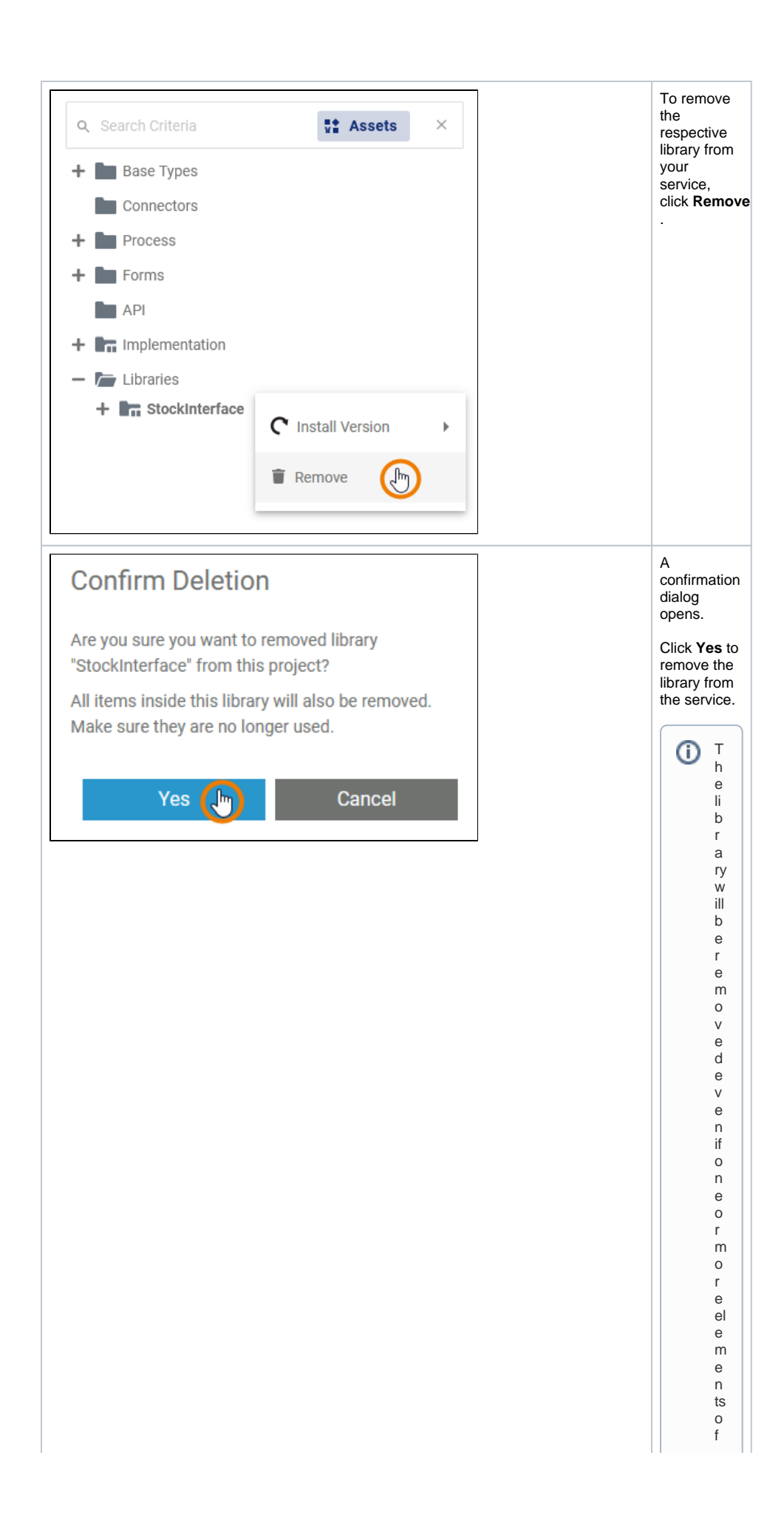

theibraryarestillused in the service. In this case the impementation of the service may be come invalid.

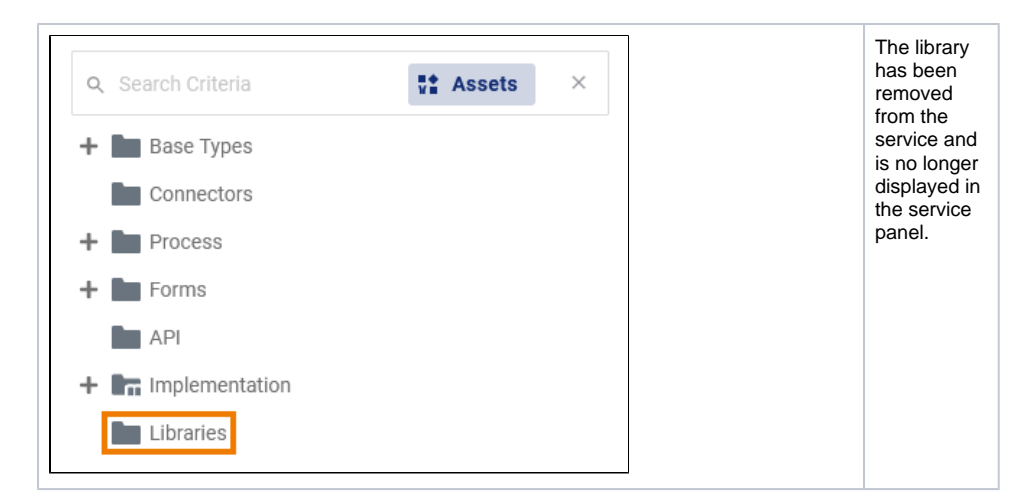

You can also remove a library version from the whole Designer namespace instead of removing it from the service only. You can do this in the library administration, refer to Administrating Libraries > Deleting a Library Version.

If you delete a library version in the administration that is still in use, the implementation of all affected services may become invalid.